#### **ACCELA CITIZEN ACCESS PORTAL - PAYMENT INSTRUCTIONS**

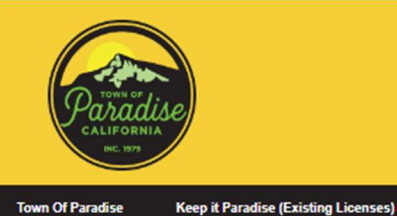

# **Online Permits**

Register for an Account or Login

Register an Account & Log in to Accela Citizen Access – Online Permits. Click on *Fire* for *Defensible Space Clearance*. Click on *On Site Septic* for *Clearance to Record*.

Email Us

#### **Create a Permit**

- Check mark disclosures - Continue Application.

### Select a Permit Type

For Clearance to Record application – click on On Site Septic  $\rightarrow$  Create a Permit

To Select a Permit Type

→Click on OnSite – will open 3 options – select Clearance to Record – Continue

For Defensible Space Clearance application - click on Fire  $\rightarrow$  Create a Permit

#### Step 1: Application > Location

#### **Address Search**

Street #, Street Name > Search

--Can either Save and resume later or Continue application

#### Step 1: Application > Contacts

- Applicant
- Escrow Officer information

Select from Account or Add New applicant & escrow officer information  $\rightarrow$ Continue

### Step 1: Application > Details

An escrow number is required, all other fields are optional. Please fill them out if you know them.

ESCROW #

SELLER & BUYERS NAMES

#### Step 2: Review

Check mark disclosures and Continue

Continue Application to *Enter Payment* information – this should be self-explanatory.

**NOTE**: Town staff will receive a notification of application submittal. However, feel free to email the Town Staff to let us know an application is submitted.

## PLEASE NOTE:

Every time you "**Create a Permit**" it will create a temporary record you can return to whether you press Save and Resume later or not... so **PLEASE DO NOT** create duplicate entries by Creating a Permit every time you log back into the same record to complete the payment.

**INSTEAD** -- click on Search Permits and it will take you to the previously created entry.

### HELPFUL TIPS: "Less is More" with the online permitting software.

### DO:

- For example enter only the Street No. and complete Street Name BUT do not enter Street Type.
  o ie 1234 EASY not 1234 EASY ST
- DO use ALL CAPS

### DO NOT:

- Do Not enter Street Type → ie RD, ST, WAY, CIR, etc
- Do Not enter Street Direction  $\rightarrow$  ie N, S, E for North, South, East
  - $\circ$  ~ ie enter WAGSTAFF for W Wagstaff or LIBBY for N LIBBY or S LIBBY
    - **EXCEPTION:** For Middle Libby Must Enter "MIDDLE LIBBY" in space for Street Name because "MIDDLE" is part of the Street Name and not Street Direction in County Records.
- Do Not use periods, commas, apostrophes etc. ie T.J. will not work instead type in T J with space between the letters. That is how it is pulled from county records on our end. See *Figure 1* below.
  - o Using periods and commas will result in error message "No record was found "

#### Figure 1: Address Search - entering commas or periods will result in "No record was found"

| 'ermit#                                     |                |                    | Type                                   |                |
|---------------------------------------------|----------------|--------------------|----------------------------------------|----------------|
| 24TMP-001590                                |                |                    | Fire/Defensible Space CIr to Rec/NA/NA |                |
| Address • (                                 | This section i | s required.)       |                                        |                |
| Search                                      | Reset          | Get Parcel & Owner | Address Locator                        | XY GIS Locator |
| No record was found<br>Street # *<br>(###0) | <b>~</b> /     | Street Name *      | Street Type                            | Unit           |
| 5428                                        |                | T.J.               | Way                                    | ¥              |
| D.'                                         |                |                    |                                        |                |
| Primary                                     |                |                    |                                        |                |

Figure 2: County Record – ALL CAPS – No periods, just space between letters in Street Name.

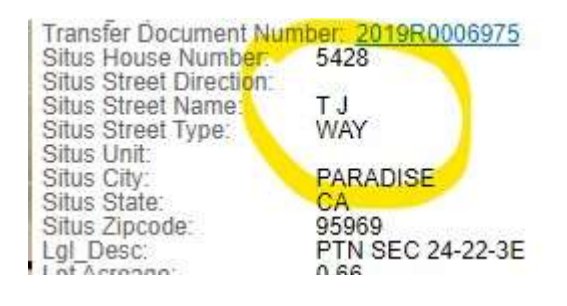

We appreciate your patience as we work together to navigate this new application process!